pag. 1/32

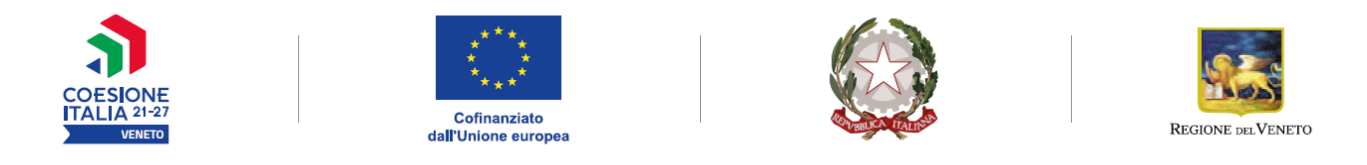

### PROGRAMMA REGIONALE VENETO FSE + 2021-2027 Priorità 3. "Inclusione sociale"

### "INSIEME"

Implementazione di Nuovi Sistemi Inter-istituzionali e di Equipe Multidisciplinari per prevenire l'Esclusione sociale delle famiglie

DGR n. 69 del 26 gennaio 2023

### **GUIDA ALLA PROGETTAZIONE**

#### Indice

| 1. Finalità della guida e riferimenti operativi | 3  |
|-------------------------------------------------|----|
| 2. Principali caratteristiche del portale SIU   | 4  |
| 3. Inserimento nuova Domanda                    | 5  |
| 3.1 Quadro "Dati Domanda"                       | 5  |
| 3.2 Quadro "Proponente"                         | 6  |
| 3.3 Quadro "Rappresentante legale"              | 8  |
| 3.4 Quadro "Firmatario Domanda"                 | 9  |
| 3.5 Quadro "Dichiarazioni"                      | 9  |
| 3.6 Quadro "Allegati"                           | 9  |
| 3.8 Quadro "Progetti"                           | 11 |
| 3.8.1 Quadro "Dati specifici del progetto"      | 11 |
| 3.8.2 Quadro "Partenariato"                     | 12 |
| 3.8.3 "Dati specifici partner"                  | 13 |
| 3.8.3.1 "Funzioni affidate"                     | 15 |
| 3.8.3.2 "Lista priorità"                        | 15 |
| 3.8.4 Quadro "Dati IGRUE"                       | 16 |
| 3.8.5 Quadro "Finalità del progetto"            | 17 |
| 3.8.6 Quadro "Costi di progetto"                | 19 |
| 3.8.7 Quadro "Politiche"                        | 20 |
| 3.8.8 Quadro "Interventi"                       | 22 |
| 3.8.9 Voci di spesa e costi di progetto         | 26 |
| 3.7.11 Quadro "Piano finanziario"               | 30 |
| 3.7.12 Quadro "Anomalie"                        | 30 |
| 3.7.13 Quadro "Controlla"                       | 30 |
| 3.8 "Conferma la Domanda"                       | 31 |
|                                                 |    |

# 1. Finalità della guida e riferimenti operativi

La presente Guida alla Progettazione costituisce uno strumento di supporto ai soggetti proponenti di cui all'Avviso Pubblico approvato con DGR n. 69 del 26 gennaio 2023 "INSIEME: Implementazione di Nuovi Sistemi Inter-istituzionali e di Equipe Multidisciplinari per prevenire l'Esclusione sociale delle famiglie", pertanto va correlata allo studio della Direttiva Allegato B alla citata deliberazione (di seguito "Direttiva") e al Testo Unico Beneficiari approvato con DGR n. 670/2015 del 28 aprile 2015 e s.m.i. che, nelle more dell'adozione delle disposizioni quadro per l'attuazione PR Veneto FSE+, continua a rappresentare la regolamentazione da rispettare anche per le azioni di cui alla presente iniziativa.

La presentazione del progetto avviene, **a pena di inammissibilità**, tramite l'**applicativo SIU – Sistema Informativo Unificato**<sup>1</sup>, cui si accede mediante la registrazione sull'applicativo "Gestione Utenti del Servizio Informativo" (GUSI)<sup>2</sup> entro i termini previsti dalla Direttiva.

L'applicativo SIU impedisce la presentazione della domanda/progetto oltre il termine previsto dalla Direttiva. Al fine di prevenire eventuali inconvenienti che possono verificarsi a ridosso della scadenza del termine di presentazione delle domande, sia per ragioni imputabili al sistema, sia per sovraccarichi o di cali di performance della rete, **si raccomanda di provvedere alla presentazione della Domanda con congruo anticipo** rispetto alla scadenza fissata. A tal proposito si precisa che eventuali segnalazioni di mancata presentazione della Domanda nei termini previsti dalla direttiva, potranno essere oggetto di valutazione regionale solo alle seguenti condizioni:

- accertato malfunzionamento esclusivamente imputabile al gestore del SIU;
- rilascio di un codice numerico (*ticket incident*) almeno 24 ore prima della scadenza fissata dalla Direttiva.

Qualora, a seguito di attenta lettura della DGR n. 69 del 26 gennaio 2023, della Direttiva, del Testo Unico per i beneficiari e della presente Guida, fossero necessarie ulteriori **precisazioni di carattere contenutistico** (tipologie e caratteristiche dei progetti presentabili, degli utenti destinatari ecc.), è possibile inviare i quesiti tramite il modulo google *"Quesiti Online"* raggiungibile alla pagina web dello Spazio Operatori FSE+ dedicata al Bando.

I quesiti e le relative risposte di interesse generale saranno pubblicati nello spazio riservato alle FAQ al link <u>http://www.regione.veneto.it/web/lavoro/spazio-operatori</u> nell'apposita sezione.

Per problematiche **di tipo informatico** relative alla presentazione delle proposte tramite l'applicativo SIU, è possibile contattare il call center scrivendo all'indirizzo mail <u>call.center@regione.veneto.it</u> o telefonando al numero verde 800914708 dal lunedì al venerdì dalle 8.00 alle 18.30 e il sabato dalle 08.00 alle 14.00.

La presente Guida è strutturata in modo da guidare la compilazione della Domanda di ammissione e dei progetti utilizzando l'applicativo SIU<sup>3</sup>.

<sup>&</sup>lt;sup>1</sup> <u>http://www.regione.veneto.it/web/programmi-comunitari/siu</u>

<sup>&</sup>lt;sup>2</sup> L'applicativo, attivo al link <u>https://siu.regione.veneto.it/GUSI/</u>, gestisce le richieste di attribuzione delle credenziali personali di accesso da parte del rappresentante legale che chiede l'accreditamento per sé e per eventuali suoi collaboratori.

<sup>&</sup>lt;sup>3</sup> https://siu.regione.veneto.it/DomandePRU/

Area Politiche Economiche, Capitale Umano e Programmazione Comunitaria - Direzione Lavoro

FSE+ 2021-2027 - DGR 69 del 26/01/2023 "INSIEME: Implementazione di Nuovi Sistemi Inter-istituzionali e di Equipe Multidisciplinari per prevenire l'Esclusione sociale delle famiglie" – Guida alla Progettazione

# 2. Principali caratteristiche del portale SIU

| Oggetto                                                                      | Descrizione                                                                                                    |
|------------------------------------------------------------------------------|----------------------------------------------------------------------------------------------------|
| Domanda, progetto e<br>allegati formano un<br>unico "pacchetto"              | Dopo aver compilato la Domanda, si procede creando il Progetto.<br>Con il termine "pacchetto" si intende la Domanda comprensiva del progetto e dei<br>relativi allegati.<br><i>N.B: solo il Progetto "</i> confermato" <i>costituisce parte integrante della Domanda</i> .                                                                                                    |
| La<br>Domanda/progetto<br>viene presentata<br>attraverso il sistema<br>(SIU) | Non è più previsto l'invio della Domanda via PEC. La firma digitale sarà apposta<br>sul pdf della Domanda <sup>4</sup> che verrà generato dal sistema e successivamente inserito<br>come allegato.<br>La stampa della domanda NON deve essere aperta prima di apporre la<br>firma digitale.                                                                                                    |
| Allegati                                                                     | <ul><li>Fino a quando la domanda si trova nello stato "in compilazione" è possibile inserire gli allegati.</li><li>Cliccando su "Aggiungi allegato" possono essere aggiunti eventuali allegati facoltativi, specificandone il numero, e inserendo anche l'opportuna descrizione nel campo "Note allegato".</li><li>Dopo la conferma, la Domanda non è più modificabile.</li></ul>                                                         |
| Presentazione<br>Domanda                                                     | La Domanda può essere presentata solo se completa degli allegati richiesti entro i termini previsti dal bando. Oltre il termine di scadenza, non sarà più possibile né accedere né presentare la Domanda attraverso SIU.                                                                                                    |
| Controlli                                                                    | <ul> <li>Sono previsti dei controlli di verifica della presenza dei dati obbligatori e della correttezza dei dati inseriti nella Domanda superati i quali, la Domanda è presentabile.</li> <li>I controlli devono essere effettuati nell'ordine: <ul> <li>a livello di intervento;</li> <li>a livello di progetto;</li> <li>a livello di Domanda.</li> </ul> </li> </ul>                                                                  |
| Errori bloccanti                                                             | Nel caso in cui a seguito del "Controlla" emergano errori bloccanti, la<br>Domanda NON risulta presentabile. Gli errori bloccanti vanno risolti<br>correggendo il campo che SIU segnala nel quadro Anomalie.<br>Pertanto, per non incorrere nell'impossibilità di inoltro della Domanda<br>nei termini previsti dal bando, si invita a effettuare il "Controlla" e a<br>risolvere gli errori con congruo anticipo rispetto alla scadenza. |

Suggerimenti per l'utilizzo del portale SIU

<sup>&</sup>lt;sup>4</sup> In regola con la normativa sull'imposta di bollo.

Area Politiche Economiche, Capitale Umano e Programmazione Comunitaria - Direzione Lavoro FSE+ 2021-2027 - DGR 69 del 26/01/2023 "INSIEME: Implementazione di Nuovi Sistemi Inter-istituzionali e di Equipe Multidisciplinari per prevenire l'Esclusione sociale delle famiglie" – Guida alla Progettazione

| Oggetto               | Descrizione                                                                                                    |
|-----------------------|----------------------------------------------------------------------------------------------------|
| pulsante "Conferma"   | permette di confermare i dati prima di cambiare quadro                                                                                                  |
| pulsante "Ritorna"    | dopo aver confermato i dati, utilizzare il pulsante "ritorna" per lo spostamento da un quadro<br>all'altro e non il comando                             |
| pulsante "Dettaglio"  | permette di accedere alle sezioni che compongono il quadro selezionato                                                                                  |
| pulsante "Visualizza" | attraverso questo pulsante è possibile prendere visione di ulteriori sezioni che completano il quadro selezionato e di procedere alla loro compilazione |
| pulsante "Inserisci"  | permette di creare una nuova sezione/intervento                                                                                                    |

# 3. Inserimento nuova Domanda

Per accedere al Gestionale SIU e compilare la Domanda in tutte le sue parti è necessario collegarsi al portale dal seguente indirizzo: <u>https://siu.regione.veneto.it/DomandePRU/</u>

Giunti alla pagina, inserire account e password ottenuti in fase di registrazione registrazione su sistema GUSI e cliccare "**Invio**" per accedere alla pagina di Benvenuto.

Nella pagina di Benvenuto, per avviare la compilazione della Domanda, selezionare "Inserimento nuova Domanda".

Si aprirà la pagina relativa alla "Lista posizioni anagrafiche". In questa pagina è necessario:

- selezionare il programma operativo di riferimento della Domanda da presentare che in questo caso è "FSE+ 2021-2027";
- richiamare la posizione anagrafica del proprio Ente/società digitando il Codice Fiscale e/o la Partita IVA e cliccando "cerca"; in questo modo le informazioni imputate in GUSI in fase di registrazione vengono richiamate automaticamente;
- creare la Domanda cliccando sul pulsante "Nuova Domanda".

Successivamente:

- selezionare il tipo di Domanda "Domanda di ammissione" e cliccare "Prosegui";
- selezionare la tipologia di azione "DMP "Promuovere l'integrazione sociale delle persone a rischio povertà" e cliccare "Prosegui";
- cliccare "Cerca" e selezionare il bando "DGR n. 69 del 26 gennaio 2023 INSIEME: Implementazione di Nuovi Sistemi Inter-istituzionali e di Equipe Multidisciplinari per prevenire l'Esclusione sociale delle famiglie"
- premere il pulsante "Prosegui".

I quadri che compongono la Domanda a valere sulla DGR n. 69 del 26 gennaio 2023 "INSIEME: Implementazione di Nuovi Sistemi Inter-istituzionali e di Equipe Multidisciplinari per prevenire l'Esclusione sociale delle famiglie" sono i seguenti:

## 3.1 Quadro "Dati Domanda"

All'interno di questo quadro si chiede di inserire le informazioni che riguardano la Domanda

| Riferimento                                                                                                    | Indicazione                                                                                                    |
|----------------------------------------------------------------------------------------------------|----------------------------------------------------------------------------------------------------|
| Data presentazione, numero e<br>data protocollo, tipo Domanda,<br>compilatore, ente, struttura<br>ricevente e responsabile     | campi a compilazione automatica                                                                                                    |
| In regime di esenzione<br>all'imposta di bollo                                                                                 | selezionare "SI" oppure "NO". Selezionando l'opzione "NO" sarà necessario proseguire con la compilazione dei relativi campi. Se si opta per l'opzione "SI" alcuni campi non saranno editabili.                                                                                                    |
| Numero marca da bollo, data di<br>emissione della marca da bollo,<br>identificativo F24, numero<br>autorizzazione dell'Agenzia | compilare il campo relativo all'assolvimento della marca da bollo, se<br>dovuta                                                                                                    |
| Soggetto proponente                                                                                                    | <ul> <li>I soggetti proponenti ammissibili sono disciplinati nel paragrafo "5. Soggetti proponenti" della Direttiva.</li> <li>Si ricorda che possono presentare la Domanda: <ul> <li>Soggetti accreditati iscritti nell'elenco di cui alla L.R. 19/2002 e s.m.i. per l'ambito della Formazione Superiore;</li> <li>Soggetti accreditati iscritti nell'elenco di cui alla L.R. 19/2002 e s.m.i. per l'ambito della Formazione Continua;</li> <li>Soggetti non iscritti ai predetti elenchi purché abbiano già presentato istanza di accreditamento<sup>5</sup>.</li> </ul> </li> <li>Inserire il codice identificativo o la denominazione del proprio Ente attraverso il pulsante "Cerca".</li> <li>Per imputare la ricerca è necessario che la denominazione sia preceduta e seguita dal simbolo *.</li> </ul> |

## 3.2 Quadro "Proponente"

All'interno di questo quadro devono essere inserite le informazioni del soggetto che presenta la Domanda. Il quadro andrà compilato seguendo le indicazioni contenute nel <u>Manuale "Nuova Gestione Anagrafica -</u> <u>Domande PRU</u>" versione 1 del 10/03/2022.

Nel quadro "Proponente" vi sono <u>tre sezioni:</u> 1. DATI DICHIARATI

Area Politiche Economiche, Capitale Umano e Programmazione Comunitaria - Direzione Lavoro

FSE+ 2021-2027 - DGR 69 del 26/01/2023 "INSIEME: Implementazione di Nuovi Sistemi Inter-istituzionali e di Equipe Multidisciplinari per prevenire l'Esclusione sociale delle famiglie" – Guida alla Progettazione

<sup>&</sup>lt;sup>5</sup> Le disposizioni del par. 5 della Direttiva vanno interpretate includendo entrambi gli ambiti di accreditamento, Formazione Superiore e Formazione Continua, anche per i soggetti non iscritti nell'elenco di cui alla L.R. n. 19 del 6 agosto 2002 purchè abbiano presentato istanza di accreditamento.

Questa è l'unica sezione in cui l'ente compilatore andrà a dichiarare i dati per lui validi in quell'istante.

La domanda verrà dunque presentata con i dati anagrafici indicati in questa sezione.

Appena aperto il quadro, questa sezione è inizialmente valorizzata con i dati della sezione 2 delle Banche dati certificate, l'ente compilatore dovrà verificarne l'esattezza ed eventualmente modificarli inserendo a mano dei dati terzi o scegliendo i dati della sezione 3 dell'Anagrafe della Regione del Veneto.

#### 2. DATI DESUNTI DA BANCHE DATI CERTIFICATE

La sezione 2 contiene i dati restituiti dalle Banche dati certificate (Agenzia delle Entrate, CCIAA Registro Imprese, Indice delle Pubbliche Amministrazioni, VIES Anagrafiche dei soggetti esteri).

#### 3. DATI DESUNTI DALL'ANAGRAFE DELLA REGIONE DEL VENETO

La sezione 3 contiene i dati desunti dall'anagrafe regionale. I dati qui contenuti corrispondono ai dati già in possesso dell'Amministrazione regionale, se il beneficiario è già stato censito.

Per inserire nella sezione *1 Dati dichiarati*, uno o più dati delle altre sezioni, l'utente può selezionare le informazioni interessate cliccando l'apposito quadratino della colonna a destra *"Seleziona il dato"* e poi il tasto COMPILA LA SEZIONE DATI DICHIARATI.

In alternativa, può utilizzare il pulsante SELEZIONA TUTTO per selezionare tutti i dati della sezione di riferimento e poi il pulsante COMPILA LA SEZIONE DATI DICHIARATI. In entrambi i casi, le informazioni selezionate saranno riportate nella *sezione 1*.

N.B. Se i dati delle sezioni Banche dati certificate e Anagrafe regionale non sono corretti, l'utente compilatore può modificarli, inserendo nella sezione 1 Dati dichiarati dei dati terzi. Così facendo fornirà, contestualmente alla domanda che presenterà, un aggiornamento di quelli che sono i dati anagrafici del soggetto proponente.

Al termine della compilazione <u>è sempre necessario</u> salvare le informazioni inserite premendo sul tasto "CONFERMA" posto in fondo alla pagina.

**ATTENZIONE:** se nella sezione Dati Dichiarati vi sono dei dati diversi da quelli nella sezione Banche dati certificate o da quelli nella sezione di Anagrafe di Regione del Veneto, compariranno degli errori bloccanti nel quadro "Anomalie" e sarà necessario caricare tra gli allegati di SIU la documentazione comprovante la variazione dei dati anagrafici, o riportare i dati della sezione Banche dati certificate nella sezione Dati Dichiarati.

| Riferimento     | Indicazione                                         |
|-----------------|-----------------------------------------------------|
| Nazione         | dato precompilato (in alternativa inserire)         |
| Codice Fiscale  | dato precompilato (in alternativa inserire)         |
| Tipo soggetto   | dato precompilato (in alternativa inserire)         |
| Partita IVA     | dato precompilato (in alternativa inserire)         |
| Ragione sociale | indicare la ragione sociale del soggetto proponente |

| Natura giuridica                                                                         | selezionare la natura giuridica del soggetto dal menù a tendina                                                                                                    |
|------------------------------------------------------------------------------------------|----------------------------------------------------------------------------------------------------|
| Classificazione Ateco                                                                    | dato precompilato (in alternativa cliccare "cerca" e inserire il codice)                                                                                                    |
| Dati sede legale (comune, CAP,<br>provincia, indirizzo)                                  | compilare i dati relativi alla localizzazione della sede legale                                                                                                    |
| Esente Iscrizione Registro<br>Imprese<br>Iscritta a sezione speciale                     | selezionare se pertinente                                                                                                    |
| Provincia iscrizione CCIAA,<br>numero iscrizione CCIAA,<br>data iscrizione CCIAA         | compilare se non esente                                                                                                    |
| iscrizione registro imprese<br>Numero REA, data iscrizione<br>REA                        | dato precompilato                                                                                                    |
| Email, telefono, indirizzo PEC                                                           | inserire i recapiti del soggetto proponente                                                                                                    |
| Dati banche dati certificate e<br>dall'anagrafe della Regione del<br>Veneto              | selezionare i vari campi                                                                                                    |
| Sede operativa                                                                           | compilare solo se diversa da sede legale e inserire i riferimenti esatti                                                                                                    |
|                                                                                          |                                                                                                    |
| Dati specifici (tasto in basso a destra) una volta compilati i campi cliccare "Conferma" |                                                                                                    |
| Classificazione Monit                                                                    | selezione guidata                                                                                                    |
| Presentazione proponente                                                                 | <ul> <li>inserire una sintetica presentazione del soggetto proponente che<br/>metta in luce il grado di raccordo con i destinatari della Direttiva<br/>nonchè l'esperienza inerente l'ambito di progettazione</li> <li>indicare l'Ambito Territoriale Sociale di riferimento</li> </ul> |
| Accreditato Formazione<br>superiore                                                      | Selezionare la tipologia di accreditamento (si/no/in fase di accreditamento) e inserire i rispettivi codici di accreditamento.                                                                                                    |

Area Politiche Economiche, Capitale Umano e Programmazione Comunitaria - Direzione Lavoro FSE+ 2021-2027 - DGR 69 del 26/01/2023 "INSIEME: Implementazione di Nuovi Sistemi Inter-istituzionali e di Equipe Multidisciplinari per prevenire l'Esclusione sociale delle famiglie" – Guida alla Progettazione

Accreditato Formazione continua Codice accreditamento

## 3.3 Quadro "Rappresentante legale"

All'interno di questo quadro si chiede di completare i dati identificativi del legale rappresentante.

Il quadro andrà compilato seguendo le indicazioni contenute nel <u>Manuale "Nuova Gestione</u> <u>Anagrafica - Domande PRU</u>" versione 1 del 10/03/2022.

Nel nuovo quadro "Rappresentante Legale" si trovano le stesse tre sezioni del "Quadro Proponente": dati dichiarati, dati delle banche dati certificate e dati dell'Anagrafe regionale.

La prima sezione "Dati dichiarati" riporta inizialmente i dati delle banche dati certificate (Agenzia delle Entrate, Registro Imprese, IPA o VIES). L'ente compilatore deve verificarne l'esattezza e eventualmente modificarli a mano, campo per campo, o scegliendo quelli delle altre sezioni cliccando sul quadratino della colonna a destra e poi sul tasto COMPILA LA SEZIONE DATI DICHIARATI.

In alternativa, può utilizzare il pulsante SELEZIONA TUTTO per selezionare tutti i dati della sezione di riferimento e poi il pulsante COMPILA LA SEZIONE DATI DICHIARATI.

A differenza del quadro Proponente, nel quadro Rappresentante Legale **la sezione 2 riporta anche un elenco dei rappresentanti censiti nelle Banche dati certificate**. L'utente può sostituire il rappresentante legale indicato nella sezione Dati dichiarati con uno degli altri soggetti qui indicati, tramite l'apposito pulsante SELEZIONA. A questo punto tutti i campi delle sezioni 1 e 2 si popoleranno con i dati del soggetto prescelto e si potrà procedere alla selezione di uno o più campi per compilare automaticamente la sezione 1.

Allo stesso modo anche la sezione 3 del quadro Rappresentante Legale riporterà un eventuale elenco dei rappresentanti censiti nell'Anagrafe della Regione del Veneto e sarà possibile scegliere un soggetto per sostituirlo a quello della sezione 1 Dati dichiarati.

Nel caso in cui l'elenco dei rappresentanti proposti dalle banche dati (sezioni 2 e 3) non restituisca il nominativo desiderato, l'utente può aggiungere un nuovo soggetto utilizzando il pulsante NUOVO.

ATTENZIONE: se nella sezione Dati Dichiarati vi sono dei dati diversi da quelli nella sezione Banche dati certificate o da quelli nella sezione di Anagrafe di Regione del Veneto, compariranno degli errori bloccanti nel quadro "Anomalie" e sarà necessario caricare tra gli allegati di SIU la documentazione comprovante la variazione dei dati anagrafici, o riportare i dati della sezione Banche dati certificate nella sezione Dati Dichiarati.

Al termine della compilazione <u>è sempre necessario</u> confermare le informazioni inserite premendo sul tasto "CONFERMA" posto in fondo alla pagina.

### 3.4 Quadro "Firmatario Domanda"

Il presente quadro deve essere compilato solo se il soggetto incaricato di firmare la Domanda è diverso dal legale rappresentante

Al termine della compilazione cliccare il pulsante "Conferma".

*N.B.*: si ricorda di allegare la delega con potere di firma nella sezione "Allegati"

### 3.5 Quadro "Dichiarazioni"

All'interno di questo quadro sono presenti le dichiarazioni obbligatorie e a scelta che costituiscono parte integrante della Domanda di ammissione. Oltre alle dichiarazioni obbligatorie, la cui scelta non è contemplata, è necessario aggiungerne di ulteriori selezionando tra quelle proposte (*nel caso di scelta tra due dichiarazioni, l'alternativa verrà oscurata*)

Al termine della compilazione cliccare il pulsante "Conferma"

### 3.6 Quadro "Allegati"

All'interno di questo quadro devono essere inseriti gli allegati della Domanda. L'inserimento della documentazione sarà possibile solo dopo aver confermato la Domanda.

Ad ogni voce dell'elenco dei documenti è possibile far corrispondere il relativo documento cliccando il pulsante "Allega" e successivamente attraverso il pulsante "Upload file" sarà possibile richiamare il documento da allegare.

Si consiglia di nominare i documenti facendo riferimento alla corrispondente voce dell'elenco.

Si ricorda, inoltre, che:

- gli allegati "Dichiarazione sostitutiva attestante l'assenza di cause ostative" sottoscritta dal legale rappresentante del soggetto proponente e "Dichiarazione sostitutiva dell'atto di notorietà", attestante l'assenza di cause ostative sottoscritta da altri soggetti, richiedono obbligatoriamente la firma digitale;
- ciascun "Modulo di adesione in partenariato" deve essere sottoscritto da ogni partner obbligatoriamente con firma digitale<sup>6</sup>;
- <u>qualora la Domanda venga firmata da un procuratore del legale rappresentante, in questa sezione</u> <u>deve essere aggiunto l'allegato</u>: "**Procura alla firma**" comprensivo di carta di identità in un unico allegato

FSE+ 2021-2027 - DGR 69 del 26/01/2023 "INSIEME: Implementazione di Nuovi Sistemi Inter-istituzionali e di Equipe Multidisciplinari per prevenire l'Esclusione sociale delle famiglie" – Guida alla Progettazione

<sup>&</sup>lt;sup>6</sup> I partner che non ottemperano all'obbligo di firma digitale dovranno allegare, selezionando l'opzione "altro", la scansione del modulo di adesione in partenariato con firma autografa, copia del documento di identità del firmatario

Area Politiche Economiche, Capitale Umano e Programmazione Comunitaria - Direzione Lavoro

• Deve essere allegata la scansione del prospetto di programmazione delle attività su base semestrale secondo il modello approvato con decreto (diagramma di Gantt), come indicato nella Direttiva, par. 17 "Monitoraggio".

Se gli allegati sono facoltativi, fino a che la domanda è in compilazione, è possibile eliminare eventuali documenti caricati per errore utilizzando il pulsante "**cestino**".

Se si sono caricati degli allegati sbagliati, è possibile sovrascrivere il documento attraverso il pulsante "Upload File".

| Indicazioni per la denominazione degli allegati <sup>7</sup>                                                          |                                         |
|----------------------------------------------------------------------------------------------------|-----------------------------------------|
| ALLEGATO                                                                                                    | DENOMINAZIONE FILE                      |
| Dichiarazione sostitutiva attestante l'assenza di cause ostative (legale rappresentante)                              | dichiarazione assenza cause ostative LR |
| Dichiarazione sostitutiva attestante l'assenza di cause ostative (altri soggetti)                                     | dichiarazione assenza cause ostative AS |
| Modulo di adesione in partenariato                                                                                    | modulo partner *nome del partner*       |
| Procura alla firma + carta identità (unico allegato)                                                                  | procura alla firma                      |
| Prospetto di programmazione delle<br>attività su base semestrale secondo il modello<br>approvato (diagramma di Gantt) | diagramma di Gantt                      |

# 3.7 Quadro "Impegni"

Cliccare "Conferma" per sottoscrivere gli impegni.

<sup>&</sup>lt;sup>7</sup> La denominazione chiara e univoca degli allegati facilita lo svolgimento delle istruttorie e, di conseguenza, ne riduce le tempistiche.

### 3.8 Quadro "Progetti"

Ciascun Soggetto proponente potrà presentare al massimo 8 progetti (rif. Paragrafo 5. Soggetti Proponenti della Direttiva).

Ciascun Ambito Territoriale Sociale potrà partecipare ad un solo un progetto a valere sulla presente Direttiva.

All'interno di questo quadro è possibile prendere visione delle sezioni che compongono il progetto.

Il pulsante "Aggiungi progetto" permette di inserire un nuovo progetto.

Cliccando il pulsante "Dettaglio" relativo al singolo progetto, si accede ai sottosquadri di cui è composto.

Il pulsante "Elimina" permette di eliminare il progetto selezionato.

Solo il progetto preventivamente confermato sarà presentabile.

Per passare da un sottoquadro ad un altro all'interno dello stesso progetto è opportuno cliccare "**Conferma**". I dati inseriti vengono acquisiti dal sistema. Per tornare alla pagina precedente, utilizzare la funzione "**Ritorna**".

#### 3.8.1 Quadro "Dati specifici del progetto"

All'interno di questa sezione è possibile inserire i riferimenti progettuali

| Riferimento                    | Indicazione                                                                                                    |
|--------------------------------|----------------------------------------------------------------------------------------------------|
| Titolo del progetto            | Il titolo dovrà essere rappresentativo della proposta progettuale e,<br>obbligatoriamente, dovrà riportare anche la denominazione dell'ATS di<br>riferimento<br>Attenzione: per facilitare il passaggio dei dati tra i sistemi informativi, si<br>raccomanda di evitare i caratteri speciali |
| Tipologia progetto             | selezionare l'opzione "Progetti per la presa in carico integrata delle<br>famiglie multiproblematiche attraverso la costituzione di Equipe<br>multidisciplinari e la sperimentazione di azioni pilota a sostegno<br>dell'autonomia delle famiglie"                                           |
| Codice istat / Comune attività | fare riferimento al Comune capofila dell'ATS su cui il progetto interviene                                                                                                    |
| Provincia attività             | selezionare dal menù a tendina la provincia in cui verrà realizzato il progetto                                                                                                    |

| Ambito Territoriale Sociale di<br>Riferimento | selezionare l'Ambito Territoriale Sociale dalla lista       |
|-----------------------------------------------|-------------------------------------------------------------|
| Cognome e nome del referente                  | indicare il nominativo della persona referente del progetto |
| Ruolo referente                               | indicare il ruolo della figura referente del progetto       |
| Telefono, cellulare, mail<br>referente        | inserire i riferimenti del referente del progetto           |

#### 3.8.2 Quadro "Partenariato"

All'interno di questa sezione è possibile inserire le informazioni relative ai partner di progetto così come disciplinato dal paragrafo "6. Partenariato" della Direttiva.

Si ricorda che ogni proposta progettuale dovrà garantire la presenza al suo interno delle due tipologie di accreditamento (Formazione Superiore e Formazione Continua), ai sensi del paragrafo "5. Soggetti proponenti".

È necessario compilare una schermata per ogni partner del progetto.

Le informazioni inserite nella scheda devono essere coerenti con quanto dichiarato nel "**Modulo di adesione in partenariato**", da allegare obbligatoriamente alla domanda con le informazioni di ciascun partner.

Attraverso il pulsante "**Aggiungi**" si attiva la ricerca del soggetto tramite Codice Fiscale. Laddove la ricerca non dia esito, occorre inserire una nuova scheda partner attraverso la funzione "**Forza creazione**".

Dopo aver attivato la scheda partner si può procedere inserendo tutte le informazioni anagrafiche per poi proseguire con il dettaglio dei dati specifici.

**ATTENZIONE:** Come per i quadri "Proponente" e "Rappresentante legale" anche il quadro "Partenariato" va compilato seguendo le indicazioni contenute nel <u>Manuale "Nuova Gestione Anagrafica - Domande PRU"</u> versione 1 del 10/03/2022.

Il quadro "Partenariato" contiene 3 sezioni di cui la sezione DATI DICHIARATI è l'unica in cui l'ente compilatore andrà a dichiarare i dati per lui validi in quell'istante.

La domanda verrà dunque presentata con i dati anagrafici indicati in questa sezione.

Appena aperto il quadro, questa sezione è inizialmente valorizzata con i dati della sezione 2 delle Banche dati certificate, l'ente compilatore dovrà verificarne l'esattezza ed <u>eventualmente modificarli</u> inserendo a mano dei dati terzi o scegliendo i dati della sezione 3 dell'Anagrafe della Regione del Veneto.

Per inserire nella sezione 1 DATI DICHIARATI, uno o più dati delle altre sezioni, l'utente può selezionare le informazioni interessate cliccando l'apposito quadratino della colonna a destra *"Seleziona il dato"* e poi il tasto COMPILA LA SEZIONE DATI DICHIARATI.

In alternativa, può utilizzare il pulsante SELEZIONA TUTTO per selezionare tutti i dati della sezione di riferimento e poi il pulsante COMPILA LA SEZIONE DATI DICHIARATI.

In entrambi i casi, le informazioni selezionate saranno riportate nella sezione 1.

Al termine della compilazione **è sempre necessario** salvare le informazioni inserite premendo sul tasto "CONFERMA" posto in fondo alla pagina. ATTENZIONE: se nella sezione Dati Dichiarati vi sono dei dati diversi da quelli nella sezione Banche dati certificate o da quelli nella sezione di Anagrafe di Regione del Veneto, compariranno degli errori bloccanti nel quadro "Anomalie" e sarà necessario caricare tra gli allegati di SIU la documentazione comprovante la variazione dei dati.

| Riferimento                                                                      | Indicazione                                                              |
|----------------------------------------------------------------------------------|--------------------------------------------------------------------------|
| Nazione                                                                          | dato precompilato (in alternativa inserire)                              |
| Codice Fiscale                                                                   | dato precompilato (in alternativa inserire)                              |
| Tipo soggetto                                                                    | dato precompilato (in alternativa inserire)                              |
| Partita IVA                                                                      | dato precompilato (in alternativa inserire)                              |
| Ragione sociale                                                                  | indicare la ragione sociale del soggetto proponente                      |
| Natura giuridica                                                                 | selezionare la natura giuridica del soggetto dal menù a tendina          |
| Classificazione Ateco                                                            | dato precompilato (in alternativa cliccare "cerca" e inserire il codice) |
| Dati sede legale (comune, CAP,<br>provincia, indirizzo)                          | compilare i dati relativi alla localizzazione della sede legale          |
| Esente Iscrizione Registro<br>Imprese<br>Iscritta a sezione speciale             | selezionare se pertinente                                                |
| Provincia iscrizione CCIAA,<br>numero iscrizione CCIAA,<br>data iscrizione CCIAA | compilare se non esente                                                  |
| iscrizione registro imprese<br>Numero REA, data iscrizione<br>REA                | dato precompilato                                                        |
| Email, telefono, indirizzo PEC                                                   | inserire i recapiti del soggetto proponente                              |
| Dati banche dati certificate e<br>dall'anagrafe della Regione del<br>Veneto      | selezionare i vari campi                                                 |
| Dati specifici (tasto in basso a<br>destra)                                      | vedi qui di seguito, tabella 3.8.3.                                      |

Attenzione: una volta compilati i campi cliccare "Conferma"

### 3.8.3 "Dati specifici partner"

All'interno di questo quadro devono essere inserite le informazioni del soggetto partner operativo o di rete.

*N.B.: si prega di controllare i dati precompilati. In caso di anomalie i dati non devono essere modificati ma occorre fare una segnalazione al call center* al n. 800914708 dal lunedì al venerdì dalle 8.00 alle 18.30 e il sabato dalle 8.00 alle 14.00.

| Riferimento                         | Indicazione                                                                                                    |
|-------------------------------------|----------------------------------------------------------------------------------------------------|
| Tipologia di partenariato           | <ul> <li>Selezionare tra le opzioni:</li> <li>OP: partenariato operativo;</li> <li>RE: partenariato di rete</li> <li>AZ: partenariato aziendale (compresi enti pubblici qualora i loro operatori siano destinatari di interventi formativi e/o di accompagnamento, consulenza ecc)</li> </ul>                                                                                                    |
| Tipo di soggetto                    | <ul> <li>selezionare dal menù a tendina una tra le seguenti opzioni:</li> <li>Comuni Capofila ATS;</li> <li>ULSS;</li> <li>Soggetti accreditati;</li> <li>Università, enti di ricerca pubblici, organismi di ricerca;</li> <li>Cooperative sociali di tipo A, B e/o loro consorzi;</li> <li>ODV, APS, Fondazioni e altri soggetti iscritti al RUNTS;</li> <li>Istituti scolastici pubblici e privati, CPIA e altri soggetti pubblici o privati;</li> <li>ASD e SSD;</li> <li>CPI;</li> <li>Soggetti di natura privata o pubblica con consolidata competenza in ambito di ricerca, consulenza, accompagnamento e formazione per l'innovazione sociale;</li> <li>Altri soggetti operanti in ambito scolastico, educativo, sportivo e culturale rivolti ai minori;</li> <li>Altri soggetti del territorio</li> </ul> |
| Accreditato                         | selezionare tra le opzioni "SI", "NO", "IN FASE DI<br>ACCREDITAMENTO"                                                                                                    |
| Accreditato Formazione<br>Superiore | selezionare tra le opzioni "SI" e "NO"                                                                                                    |

| Accreditato Formazione<br>Continua                           | selezionare tra le opzioni "SI" e "NO"                                                                                                    |
|--------------------------------------------------------------|----------------------------------------------------------------------------------------------------|
| Codice accreditamento<br>Formazione                          | inserire il codice di accreditamento alla formazione                                                                                                    |
| Accreditato Servizi per il<br>Lavoro                         | selezionare tra le opzioni "SI" e "NO"                                                                                                    |
| Codice accreditamento Servizi<br>per il Lavoro               | inserire il codice di accreditamento ai Servizi per il Lavoro                                                                                                    |
| Settore economico                                            | selezionare il settore economico di riferimento del soggetto partner                                                                                                    |
| Numero telefono, cellulare, e<br>mail                        | inserire i riferimenti del soggetto partner                                                                                                    |
| Importo previsto                                             | In caso di "partner operativo" l'importo previsto dovrà essere<br>obbligatoriamente indicato. Il medesimo importo dovrà essere riportato<br>anche nei "moduli adesione in partnership" relativi ai partner operativi.<br>Si ricorda che il partner operativo si configura a partire da un piano di<br>attività dettagliato e dal relativo budget che gli viene assegnato per la<br>realizzazione dei compiti specifici riferiti all'attuazione dell'intervento <sup>8</sup> |
| Ruolo partner                                                | descrivere brevemente ma in maniera esaustiva il ruolo che il partner<br>ricoprirà in relazione al progetto presentato e alla componente<br>(max 500 caratteri, spazi inclusi)                                                                                                    |
| Presentazione partner                                        | fornire informazioni dettagliate in merito al profilo, alle attività del partner<br>in relazione al progetto presentato e alle eventuali azioni volte ad agevolare<br>la realizzazione del progetto<br>(max 1000 caratteri)                                                                                                    |
| Classificazione attività<br>economica UE (progetto<br>Monit) | si tratta dell'attività esercitata dal soggetto partner secondo la classificazione economica UE. Selezionare dal menù la voce più idonea tra quelle riportate                                                                                                    |
| Numero addetti                                               | numero di lavoratori occupati (dipendenti e collaboratori purché inseriti in modo stabile presso il partner)                                                                                                    |
| Numero destinatari riferibili<br>al partner                  | indicare il numero di destinatari degli interventi<br>N.b. nel caso di nuclei familiari si conteggia il nucleo e non l'insieme dei<br>componenti. (es. nucleo composto da n. 5 persone = 1 destinatario).                                                                                                    |

<sup>&</sup>lt;sup>8</sup> Rif. al punto "Definizioni" del "Testo Unico per i beneficiari" approvato con DGR n. 670 del 28/04/2015 e s.m.i.

Area Politiche Economiche, Capitale Umano e Programmazione Comunitaria - Direzione Lavoro

FSE+ 2021-2027 - DGR 69 del 26/01/2023 "INSIEME: Implementazione di Nuovi Sistemi Inter-istituzionali e di Equipe Multidisciplinari per prevenire l'Esclusione sociale delle famiglie" – Guida alla Progettazione

|                                                       | Nel caso, invece, in cui i destinatari siano gli operatori, si conteggia il singolo operatore                                                |
|-------------------------------------------------------|----------------------------------------------------------------------------------------------------|
| Sede attività                                         | premere il pulsante "cerca" e inserire i dati relativi alla localizzazione della<br>sede operativa (qualora fosse diversa dalla sede legale) |
| Cognome, nome ruolo, mail,<br>telefono, PEC referente | inserire i riferimenti del referente del soggetto partner                                                                                    |

#### 3.8.3.1 "Funzioni affidate"

Selezionare le funzioni assegnate al partner coerentemente con quanto descritto nel campo "**Ruolo partner**" tra le opzioni disponibili in elenco

| 3.8.3.2 "Lista priorità" |                                                                     |
|--------------------------|---------------------------------------------------------------------|
| Università               | Scegliere la tipologia di partner facoltativo premiante dalla lista |

### 3.8.4 Quadro "Dati IGRUE"

All'interno di questa sezione devono essere inserite le informazioni obbligatorie, indispensabili alla trasmissione dei dati oggetti di monitoraggio al Sistema Nazionale di Monitoraggio operante presso IGRUE (ispettorato generale per i rapporti finanziari con l'Unione europea).

| Riferimento                                | Indicazione                                                                                                    |  |
|--------------------------------------------|----------------------------------------------------------------------------------------------------|--|
| Titolo del progetto                        | riportare il medesimo titolo indicato nel Quadro "Dati specifici del progetto"                                                                                                    |  |
| Tipologia di progetto                      | Progetti per la presa in carico integrata delle famiglie multiproblematiche<br>attraverso la costituzione di Equipe multidisciplinari e la sperimentazione di<br>azioni pilota a sostegno dell'autonomia delle famiglie |  |
| Data inizio e fine progetto                | indicare la data di inizio e di fine presunta (si tenga conto delle specifiche<br>indicate nella Direttiva per gli esiti dell'istruttoria, l'avvio e la conclusione<br>delle attività)                                  |  |
| Codice ATECO prevalente<br>per il progetto | selezionare il codice ATECO di riferimento per il progetto                                                                                                    |  |
| Codice attività economica<br>del progetto  | Opzione corretta da selezionare per questo bando:                                                                                                    |  |

FSE+ 2021-2027 - DGR 69 del 26/01/2023 "INSIEME: Implementazione di Nuovi Sistemi Inter-istituzionali e di Equipe Multidisciplinari per prevenire l'Esclusione sociale delle famiglie" – Guida alla Progettazione

|                                                               | 26 - Altri servizi non specificati                                                                                                    |  |  |  |
|---------------------------------------------------------------|----------------------------------------------------------------------------------------------------|--|--|--|
| Dimensione di genere                                          | Opzione corretta da selezionare per questo bando:                                                                                                    |  |  |  |
|                                                               | 02. Integrazione di genere                                                                                                    |  |  |  |
| Dimensione del proponente                                     | selezionare dal menù a tendina l'opzione relativa alla dimensione del soggetto proponente.                                                                                                    |  |  |  |
|                                                               | Al termine, selezionare il pulsante " <b>Conferma</b> " e compilare tutte le successive sezioni come indicato di seguito:                                                                                                    |  |  |  |
|                                                               | - <b>MET</b> "Meccanismi di Erogazione Territoriale": cliccare " <b>Aggiungi</b> ";<br>dalla colonna "Strumenti territoriali" cliccare " <b>Scegli</b> " e selezionare<br>"Nessun orientamento territoriale"                                                                                                    |  |  |  |
|                                                               | - <b>FF</b> "Forme di finanziamento: dall'elenco, selezionare con il pulsante "Aggiungi" la voce "01 Sovvenzione"                                                                                                    |  |  |  |
| Dopo aver compilato questi c<br>sezioni come indicato di segu | Dopo aver compilato questi campi, selezionare il pulsante "Conferma" e compilare tutte le successive<br>sezioni come indicato di seguito:                                                                                                    |  |  |  |
| AZIONI PR                                                     | selezionare <u>tutte le seguenti</u> opzioni:                                                                                                    |  |  |  |
|                                                               | 83 - progetti di diffusione e scambio di <i>best practice</i> relative ai servizi per la famiglia, in un'ottica di contrasto alla povertà anche minorile e con particolare riguardo alle famiglie più fragili e/o multiproblematiche;                                                                                                    |  |  |  |
|                                                               | 84 - azioni di tipo socio-culturale, economico, formativo, ambientale rivolte<br>alle famiglie fragili e/o soggetti a rischio di povertà o esclusione sociale,<br>compresi i minori, coinvolgendo direttamente i destinatari quali membri attivi<br>della propria comunità e della società in generale;                                                                                                    |  |  |  |
|                                                               | 85 - azioni per la prevenzione, promozione, riduzione del danno e/o attività volte a promuovere nei soggetti l'attivazione delle proprie risorse e riconducibili ad un percorso di uscita da una condizione di esclusione sociale, anche attraverso la sperimentazione di progetti di accompagnamento mirato o mediante l'attivazione di voucher, buoni servizio o altri strumenti economici per favorire la partecipazione, in particolare dei minori, ad attività sportive, artistico-culturali, ludico-educative, ecc.; |  |  |  |
|                                                               | 86 - azioni volte a facilitare l'individuazione di "tipologie familiari ricorrenti"<br>(intese come "aggregazioni di situazioni con problemi che presentano le<br>medesime caratteristiche") rispetto alle quali strutturare percorsi di aiuto e<br>sostegno mirati;                                                                                                    |  |  |  |
|                                                               | 87 - progetti di intervento innovativi finalizzati ad intercettare il disagio<br>famigliare in incubazione e ad articolare nuovi modelli di presa in carico                                                                                                    |  |  |  |

|                           | <ul> <li>precoce, promuovendo forme sperimentali d'azione volte ad affrontare situazioni di emergenza familiare dovute a nuove e complesse situazioni di disagio sociale poco visibili ma gravose nella vita quotidiana e che esulano dallo schema abituale del disagio/agio;</li> <li>88 - interventi volti a sostenere la resilienza della comunità all'interno della quale possono trovare supporto e relazioni gli individui e i nuclei familiari in situazioni di vulnerabilità;</li> <li>89 - percorsi di sostegno e formazione alle giovani coppie che si trovano in particolari situazioni di fragilità, per rinforzare le competenze personali residue e limitare il rischio di povertà ed esclusione sociale.</li> </ul> |
|---------------------------|----------------------------------------------------------------------------------------------------|
| DTS - Tematica Secondaria | In questo riquadro sono elencate le 10 tematiche secondarie del PR FSE +.                                                                                                    |
|                           | <ul> <li>Tra queste <u>va selezionata</u>:</li> <li>6. Lotta alla povertà infantile</li> </ul>                                                                                                    |

### 3.8.5 Quadro "Finalità del progetto"

Questa sezione deve contenere la descrizione generale della proposta progettuale e degli interventi. Inoltre, dovrà essere indicato il numero, la tipologia e le caratteristiche dei destinatari che si intendono coinvolgere. Al fine di redigere la proposta progettuale nel modo più completo possibile, si invita a visionare con attenzione i parametri di cui alla Tabella 11 - Griglia di Valutazione contenuta al paragrafo "15. Procedure e criteri di valutazione", pag. 46.

| Riferimento                          | Indicazione                                                                                                    |
|--------------------------------------|----------------------------------------------------------------------------------------------------|
| Motivazione<br>intervento/fabbisogni | <ul> <li>Descrivere:</li> <li>le motivazioni generali del progetto e finalità della proposta;</li> <li>la coerenza interna del progetto nel suo complesso, le analisi preliminari che sono state condotte e che hanno motivato la scelta di intraprendere la progettazione, la tipologia dei partenariati attivati in relazione alle tipologie di destinatari coinvolti;</li> <li>la coerenza esterna del progetto con le esigenze specifiche dei target e dei territori di riferimento su cui si intende agire, supportata da analisi/ studi/ dati e indagini circostanziate che consentano di focalizzare la proposta rispetto alle esigenze dell'ambito d'intervento e del target dei destinatari;</li> <li>la circostanziata descrizione del progetto in relazione anche all'impatto sul tessuto economico/sociale territoriale di riferimento ed alla sostenibilità delle realizzazioni e dei risultati nel medio e lungo periodo;</li> <li>il grado di incidenza del progetto nella promozione dell'integrazione sociale delle persone a rischio di povertà o di esclusione sociale, compresi gli indigenti</li> </ul> |

|                     | <ul> <li>e i bambini e la capacità di implementare nuovi sistemi di presa in carico e di intervento efficaci nel contesto territoriale; i fabbisogni specifici in relazione a ciascuna componente, eventualmente in modo distinto, cui il progetto intende rispondere.</li> <li>(max 4.000 caratteri, spazi inclusi)</li> </ul>                                                                                   |
|---------------------|----------------------------------------------------------------------------------------------------|
| Obiettivi formativi | Gli obiettivi formativi sono disciplinati nel paragrafo "9.1. Componente 1 -<br>Configurazione della rete e sperimentazione dei sistemi interistituzionali di presa<br>in carico" della Direttiva                                                                                                    |
|                     | Specificare, con particolare riferimento alla Componente 1, quali obiettivi si intendono raggiungere attraverso gli interventi rivolti ai dirigenti e operatori dei partner che beneficeranno degli interventi formativi.                                                                                                    |
|                     | Descrivere gli <i>outcome</i> in termini di apprendimenti per i destinatari e di miglioramento dei sistemi interistituzionali di presa in carico e raggiungibili attraverso gli interventi della Componente 1.                                                                                                    |
|                     | Gli obiettivi e gli interventi rivolti ai nuclei familiari sono disciplinati nel paragrafo "9.2. Componente 2 - Azioni pilota: Interventi diretti ai nuclei familiari"                                                                                                    |
|                     | Specificare, con particolare riferimento alla Componente 2, quali obiettivi si intendono raggiungere attraverso l'accesso ai servizi e la sperimentazione di progetti di accompagnamento personalizzati anche mediante l'attivazione dei voucher.                                                                                                    |
|                     | Descrivere gli <i>outcome</i> in termini di cambiamenti per quanto concerne la crescita dell'autonomia dei nuclei familiari e la prevenzione della povertà educativa dei minori in quanto destinatari degli interventi della Componente 2.                                                                                                    |
|                     | (max 4.000 caratteri, spazi inclusi)                                                                                                    |
| Destinatari         | La tipologia di destinatari ammissibili è disciplinata nel paragrafo "4.<br>Destinatari" della Direttiva                                                                                                    |
|                     | per la Componente 1 descrivere i profili professionali dei soggetti che verranno<br>coinvolti nel progetto, le competenze possedute, le esperienze pregresse, i<br>fabbisogni specifici a cui la proposta progettuale intende rispondere, ecc. Indicare il<br>numero degli operatori destinatari degli interventi suddivisi per profilo<br>professionale.                                                         |
|                     | per la Componente 2 descrivere i profili socio-economici dei soggetti che verranno<br>coinvolti nel progetto, le competenze possedute, le esperienze pregresse, i<br>fabbisogni specifici a cui la proposta progettuale intende rispondere, ecc. <b>Indicare il</b><br><b>numero di nuclei familiari destinatari degli interventi, indipendentemente dal</b><br><b>numero di persone che compongono i nuclei.</b> |
|                     | (max 2.000 caratteri, spazi inclusi)                                                                                                    |

| Tipologie di intervento                   | <ul> <li>Articolazione dei progetti e tipologia di interventi ammissibili. Descrivere come si compone e articola la proposta progettuale in termini di interventi e la loro capacità di rispondere agli obiettivi precedentemente illustrati.</li> <li>Per compilare questo campo, è indispensabile fare riferimento ai paragrafi "9. Struttura dei progetti" e "10. Interventi attivabili" della Direttiva e alle indicazioni ivi contenute.</li> <li>Si richiede di fornire una panoramica dell'articolazione degli interventi, collocandoli nelle due Componenti in cui si inseriscono ed esplicitando la loro coerenza con gli obiettivi precedentemente illustrati.</li> <li>(max 4.000 caratteri, spazi inclusi)</li> </ul>                                                                                                    |
|-------------------------------------------|----------------------------------------------------------------------------------------------------|
| Modalità di diffusione                    | In relazione alla promozione del progetto, descrivere dettagliatamente l'attività di disseminazione e di pubblicizzazione che si intende realizzare, indicando anche con quali mezzi di comunicazione si perseguiranno le suddette finalità.                                                                                                    |
| Modalità di valutazione<br>e monitoraggio | Indicare le modalità che si intendono adottare per il monitoraggio delle attività progettuali <i>in itinere</i> ed <i>ex post</i> e il monitoraggio degli esiti e dell'impatto del progetto.<br>Descrivere come si intende svolgere il monitoraggio delle attività progettuali e la valutazione dei risultati e dell'impatto del progetto in relazione agli obiettivi posti, precisando gli indicatori principali che si prevede di utilizzare.<br>Particolare attenzione dovrà essere posta al <b>monitoraggio del rispetto delle tempistiche</b> definite dalla Direttiva (durata massima dei progetti) <b>e a quelle indicate nel prospetto di programmazione delle attività su base semestrale</b> (diagramma di Gantt), al fine di poter rilevare prontamente eventuali scostamenti e adottare misure correttive.<br>Descrivere altresì in che modo si intende valorizzare le realizzazioni progettuali e come si prevede di farne sintesi congiuntamente ai risultati ottenuti dai progetti operanti negli altri territori.<br>(max 3.000 caratteri, spazi inclusi) |
| Figure professionali<br>utilizzate        | La descrizione delle figure professionali deve essere coerente con le indicazioni<br>presenti al paragrafo "13. Gruppo di lavoro"<br>descrivere le figure professionali che i diversi soggetti intendono mettere a<br>disposizione, i loro ruoli (ad esempio: coordinatore, tutor formativo, docente,<br>voucher manager, responsabile monitoraggio/diffusione, ecc.), le loro esperienze<br>rilevanti e la relativa fascia di appartenenza nei campi "Percentuale docenti Senior,<br>Junior" ecc.<br>(max. 2.000 caratteri, spazi inclusi)                                                                                                    |
| Numero destinatari<br>coinvolti           | Inserire il numero di persone (intesi come Codici Fiscali univoci) che si prevede di coinvolgere nelle attività progettuali. Qualora la stessa persona partecipi a più                                                                                                    |

interventi (es. un corso di formazione e un evento), va conteggiato una volta soltanto.

### 3.8.6 Quadro "Costi di progetto"

All'interno di questa sezione deve essere inserito il costo complessivo del progetto, esito della somma dei costi dei singoli interventi così come dettagliati in Direttiva al paragrafo "10. Interventi attivabili"

| Riferimento               | Indicazione                                                                                                    |
|---------------------------|----------------------------------------------------------------------------------------------------|
| A1<br>Contributo pubblico | cliccare il pulsante " <b>Dettaglio</b> " inserire la quantità (1) e il totale del contributo pubblico richiesto. |

#### 3.8.7 Quadro "Politiche"

All'interno di questa sezione si visualizza la politica del PR FSE + 2021-2027 a cui il progetto fa riferimento (in automatico) e i relativi interventi (da selezionare).

Cliccare "Inserisci" per associare la politica "SO08 - contrasto della povertà infantile"

Quindi cliccare "Visualizza".

| Riferimento                                 | Indicazione                                                                                                    |  |
|---------------------------------------------|----------------------------------------------------------------------------------------------------|--|
| SO08 - contrasto della povertà<br>infantile | Selezionare "Visualizza"                                                                                                    |  |
| Interventi                                  | Selezionare " <b>Modifica</b> " e successivamente " <b>Aggiungi</b> ". Dal menu a tendina del campo " <b>Descrizione</b> " compariranno e quindi potranno essere aggiunti solo gli interventi previsti dalla direttiva |  |

Si riporta di seguito la tabella riepilogativa degli interventi attivabili:

|   | Tipologia<br>intervento | Descrizione intervento             | Politic           | ca         |
|---|-------------------------|------------------------------------|-------------------|------------|
| 1 | FAGG                    | Formazione in aula di gruppo       |                   |            |
| 2 | FOGG                    | Formazione outdoor di gruppo       |                   |            |
| 3 | LFPW                    | Laboratorio formativo/Project Work | 0000              |            |
| 4 | COGG                    | Consulenza di gruppo               | SO08<br>contrasto | -<br>della |

Area Politiche Economiche, Capitale Umano e Programmazione Comunitaria - Direzione Lavoro

FSE+ 2021-2027 - DGR 69 del 26/01/2023 "INSIEME: Implementazione di Nuovi Sistemi Inter-istituzionali e di Equipe Multidisciplinari per prevenire l'Esclusione sociale delle famiglie" – Guida alla Progettazione

| 5  | COII | Consulenza individuale                          | povertà   |
|----|------|-------------------------------------------------|-----------|
| 6  | IRCC | Incontri di rete e di coordinamento             | infantile |
| 7  | SISG | Sostegno all'innovazione strategica di gruppo   |           |
| 8  | SISI | Sostegno all'innovazione strategica individuale |           |
| 9  | ACTR | Action research                                 |           |
| 10 | SMNR | Seminari                                        |           |
| 11 | WRKS | Workshop                                        |           |
| 12 | WEBI | Webinar                                         |           |
| 13 | FCSG | Focus group                                     |           |
| 14 | EVNT | Eventi                                          |           |
| 15 | BORI | Borsa di ricerca                                |           |
| 16 | BOAT | Borsa di animazione territoriale                |           |
| 17 | VOUS | Voucher per l'accompagnamento all'autonomia     |           |
| 18 | DOTA | Promozione                                      |           |

Si riportano di seguito le tabelle di riferimento per le due Componenti dei progetti, come da Direttiva. Per ogni Componente, anche al fine di realizzare gli output obbligatori, ciascun progetto dovrà **prevedere e realizzare almeno una edizione degli interventi minimi obbligatori contraddistinti dal simbolo** "\*" nelle tabelle.

| COMPONENTE 1                                         |                                                                                                    |                            |                                                                                                    |  |
|------------------------------------------------------|----------------------------------------------------------------------------------------------------|----------------------------|----------------------------------------------------------------------------------------------------|--|
| Azione specifica                                     | Output                                                                                                    | Mese<br>rilascio<br>output | Interventi                                                                                                    |  |
| Ricerca-Azione<br>Condivisione metodi e<br>linguaggi | <ul> <li>Analisi "as is" dei modelli di intervento<br/>utilizzati nel territorio, benchmark,<br/>proposta formativa e consulenziale<br/>tailor made</li> <li>Indicazioni per le prime bozze di linee<br/>guida</li> </ul> | 6 °                        | <ul> <li>Formazione<sup>9</sup></li> <li>Project work*</li> <li>Consulenza*</li> <li>Action research*</li> <li>Incontri di rete*</li> <li>Sostegno all'innovazione<br/>strategica</li> <li>Seminari/workshop*</li> <li>Webinar</li> <li>Focus group</li> </ul> |  |

<sup>9</sup> Si precisa che agli interventi di formazione (codici:FAGG, FOGG, LFPW - laboratorio formativo) potrà essere dedicato al <u>massimo il 30%</u> del budget della Componente 1.

| Design e prototipazione<br>modello                                     | • Linee guida e i protocolli di presa in carico per la modellizzazione delle equipe multidisciplinari interservizio                                            | 6°<br>8° | <ul> <li>Eventi moltiplicatori</li> <li>Borsa di ricerca*</li> <li>Borsa di animazione<br/>territoriale</li> <li>Promozione</li> </ul> |
|------------------------------------------------------------------------|----------------------------------------------------------------------------------------------------|----------|----------------------------------------------------------------------------------------------------|
| Sperimentazione dei<br>modelli di intercettazione e<br>presa in carico | <ul> <li>Attivazione delle equipe<br/>multidisciplinari interservizio</li> <li>Sperimentazione dei modelli di<br/>intercettazione e presa in carico</li> </ul> | 8°-30°   |                                                                                                    |
| Valutazione/autovalutazione<br>della sperimentazione                   | <ul> <li>Disegno di ricerca</li> <li>Report finale (analisi e valutazione risultati del modello sperimentato)</li> </ul>                                       | 6°-30°   |                                                                                                    |
| Confronto tra progetti                                                 | <ul> <li>Linee guida armonizzate (valenza regionale)</li> <li>n. 1 prodotto di infografica animata su esiti progetto</li> </ul>                                | 24-°30°  |                                                                                                    |

| COMPONENTE 2                                        |                                                                                                    |                            |                                                                          |  |  |  |
|-----------------------------------------------------|----------------------------------------------------------------------------------------------------|----------------------------|--------------------------------------------------------------------------|--|--|--|
| Azione specifica                                    | Output                                                                                                    | Mese<br>rilascio<br>output | Interventi                                                               |  |  |  |
| Costruzione dell'offerta<br>territoriale di servizi | <ul> <li>Avviso manifestazione d'interesse<br/>elenco soggetti erogatori servizi</li> <li>Catalogo servizi</li> </ul>                                          | 6°-10°<br>12°              |                                                                          |  |  |  |
| Individuazione<br>famiglie/presa in carico          | <ul> <li>Individuazione dei nuclei familiari<br/>da parte del "case manager"</li> <li>Piano di intervento<br/>multidimensionale</li> </ul>                     | dal 13°                    | <ul> <li>Voucher per<br/>l'accompagnamento<br/>all'autonomia*</li> </ul> |  |  |  |
| Utilizzo dei voucher                                | <ul> <li>n. 3 incontri di verifica sulla gestione del voucher</li> <li>Relazione finale su Piano di intervento multidimensionale (utilizzo voucher)</li> </ul> | dal 13°                    |                                                                          |  |  |  |

\* Interventi minimi obbligatori

#### 3.8.8 Quadro "Interventi"

All'interno di questa sezione è possibile inserire il dettaglio delle informazioni relative alle varie tipologie di intervento

Nei campi testo è impostato un massimo di 2000 caratteri, spazi inclusi.

| Riferimento                       | Indicazione                                                                                                    |
|-----------------------------------|----------------------------------------------------------------------------------------------------|
| Titolo intervento                 | Per ogni intervento è necessario inserire il relativo titolo. Si consiglia di optare per<br>riferimenti che consentano una chiara distinzione degli interventi                                                                                                    |
| Localizzazione<br>dell'intervento | selezionare " <b>Modifica</b> " e indicare la/e sede/i di svolgimento dell'intervento attraverso il pulsante " <b>Aggiungi</b> " e " <b>Conferma</b> ". In caso di riferimento errato selezionare il pulsante " <b>Elimina</b> " e premere " <b>Ritorna</b> "                                                                                                    |
|                                   | Dati specifici intervento                                                                                                    |
| Numero intervento                 | numero progressivo automatico                                                                                                    |
| Ore totali intervento             | indicare il monte ore dell'intervento. È necessario riportare il numero delle ore di ciascuna singola edizione dell'intervento secondo i parametri minimi e massimi indicati nella Direttiva (es.: se un intervento è strutturato in 3 edizioni di 8 ore ciascuna, in questo campo va inserito solo il valore 8 e non 24).<br>NB: per gli interventi BORI e BOAT indicare il numero di mesi; per VOUS e DOTA indicare 1.                                                                                                    |
| Numero totale<br>destinatari      | inserire:<br>• per Attività di gruppo: numero destinatari della singola edizione<br>• per Attività individuali: numero totale dei destinatari dell'intervento                                                                                                    |
| Tipologia destinatari             | <ul> <li>è possibile selezionare una o più opzioni tra:</li> <li>Nuclei familiari in condizioni di svantaggio socio-economico;</li> <li>Giovani di età inferiore ai 18 anni;</li> <li>Pubbliche amministrazioni o servizi pubblici sostenuti a livello nazionale, regionale o locale;</li> <li>Nuclei familiari, compresi i minori, presi in carico dal S.S.N. e/o dai servizi sociali del Comune o più in generale dalla rete dei servizi del territorio;</li> <li>Operatori delle strutture regionali, ivi compresi eventuali altri rilevanti stakeholder pubblici e privati.</li> </ul> |
| Descrizione destinatari           | riportare in modo dettagliato la descrizione dei destinatari ai quali si indirizza l'intervento, motivando la scelta progettuale.                                                                                                    |

Area Politiche Economiche, Capitale Umano e Programmazione Comunitaria - Direzione Lavoro

FSE+ 2021-2027 - DGR 69 del 26/01/2023 "INSIEME: Implementazione di Nuovi Sistemi Inter-istituzionali e di Equipe Multidisciplinari per prevenire l'Esclusione sociale delle famiglie" – Guida alla Progettazione

| Descrizione attività                          | descrivere le caratteristiche dell'intervento, gli obiettivi che si intendono perseguire e gli eventuali output prodotti tramite l'intervento.                                                                                                    |
|-----------------------------------------------|----------------------------------------------------------------------------------------------------|
| Tecnologie e<br>attrezzature                  | Descrivere le attrezzature e i materiali che saranno utilizzati per l'intervento, i<br>sistemi operativi di supporto e il loro grado di avanzamento tecnologico.<br>La compilazione di questo campo è:<br>- obbligatoria per gli interventi di formazione (FAGG, FOGG, LFPW -<br>laboratorio formativo), in particolare se sono previste metodologie<br>innovative;<br>- opzionale per le altre tipologie di intervento. |
| Attestato rilasciato                          | Selezionare dal menu a tendina:                                                                                                    |
|                                               | - Attestato dei risultati di apprendimento                                                                                                    |
|                                               | Compilare solo per gli interventi di formazione (FAGG, FOGG, LFPW - laboratorio formativo).                                                                                                    |
| Numero edizioni                               | Indicare il numero di edizioni.                                                                                                    |
| previste                                      | • Attività di gruppo: un'edizione per ogni gruppo/classe                                                                                                    |
|                                               | • Attività individuali: tante edizioni quanti sono i destinatari dell'intervento ai fini di una corretta gestione del Registro on line - ROL (es.: n. destinatari= $10 \rightarrow$ n. edizioni= $10$ )                                                                                                    |
| Classificazione<br>PLOTEUS                    | Selezionare dal menù a tendina il settore di inquadramento dell'intervento tra<br>quelli<br>riportati.<br>Compilare <b>solo per gli interventi di formazione</b> (FAGG, FOGG, LFPW -<br>laboratorio formativo), ove pertinente.                                                                                                    |
| Metodologie<br>didattiche<br>(tasto in basso) | Selezionare tra le metodologie didattiche a disposizione quelle che si intendono<br>utilizzare. Si ricorda che le metodologie devono risultare coerenti con i contenuti<br>delle attività formative a cui si riferiscono.                                                                                                    |
| Descrizione<br>metodologie<br>didattiche      | Compilare solo per gli interventi di formazione (FAGG, FOGG, LFPW -<br>laboratorio formativo), in particolare se sono previste metodologie innovative.                                                                                                    |
| Modalità di<br>valutazione previste           | Descrivere le modalità con cui verrà effettuata la valutazione delle competenze in<br>esito e gli ambiti di apprendimento che si intendono verificare.<br>Compilare <b>solo per gli interventi di formazione</b> (FAGG, FOGG, LFPW -<br>laboratorio formativo)                                                                                                    |
| Aree di intervento<br>formativo - FOT         | Selezionare dal menù a tendina l'area di intervento formativo.<br><b>Compilare solo per gli interventi di formazione (</b> FAGG, FOGG, LFPW - laboratorio formativo), ove pertinente.                                                                                                    |
| Classificazione Nup                           | Selezionare dal menù a tendina la voce pertinente.<br>Compilare <b>solo per gli interventi di formazione</b> (FAGG, FOGG, LFPW -<br>laboratorio formativo), ove pertinente                                                                                                    |

Area Politiche Economiche, Capitale Umano e Programmazione Comunitaria - Direzione Lavoro FSE+ 2021-2027 - DGR 69 del 26/01/2023 "INSIEME: Implementazione di Nuovi Sistemi Inter-istituzionali e di Equipe Multidisciplinari per prevenire l'Esclusione sociale delle famiglie" – Guida alla Progettazione

| Descrizione profilo<br>professionale          | Riportare la descrizione della figura professionale o l'eventuale descrizione del profilo specifico in relazione all'intervento formativo (basta compilarlo una volta sola, ad esempio per l'intervento formativo principale). |
|-----------------------------------------------|----------------------------------------------------------------------------------------------------|
| Percentuale ore aula                          | Indicare la percentuale ore in aula (didattica frontale)<br>Compilare <b>solo per gli interventi di formazione</b> FAGG, FOGG e LFPW -<br>laboratorio<br>formativo                                                             |
| Percentuale docenti<br>senior/middle/junior   | Compilare <b>solo per gli interventi di formazione</b> (FAGG, FOGG, LFPW - laboratorio formativo).                                                                                                    |
| Metodologie<br>didattiche<br>(tasto in basso) | Selezionare tra le metodologie didattiche a disposizione quelle che si intende<br>utilizzare. Si ricorda che le metodologie devono risultare coerenti con i<br>contenuti delle attività formative a cui si riferiscono.        |
| <b>Competenze</b><br>(tasto in basso)         | Da compilare solo per gli interventi formativi (FAGG, FOGG, LFPW -<br>laboratorio formativo).<br>Per la compilazione del quadro competenze si veda l'Appendice di seguito.                                                     |

#### Competenze

La compilazione di questa sezione è prevista solo per interventi formativi (FAGG, FOGG, LFPW - laboratorio formativo).

| Riferimento            | Indicazione                                                                                                    |
|------------------------|----------------------------------------------------------------------------------------------------|
| Tipo competenza        | Numero progressivo.                                                                                                    |
| Titolo competenza      | Inserire un titolo (max. 100 caratteri).<br>Il titolo riassume sinteticamente la competenza.                                                                                                    |
| Descrizione competenza | La descrizione della competenza deve rispettare la sintassi riportata<br>nelle "Linee Guida per la validazione di competenze acquisite in contesti<br>non formali e informali", DGR n. 2895 del 28/12/2012.<br>Per competenza si intende la comprovata capacità di utilizzare conoscenze,<br>abilità e capacità personali, sociali e/o metodologiche, in situazioni di<br>lavoro o di studio e nello sviluppo professionale e personale. Le competenze<br>sono descritte in termini di responsabilità e autonomia. |
| Conoscenza             | Descrivere la conoscenza collegata alla competenza precedentemente<br>indicata.<br>La conoscenza è il risultato dell'assimilazione di informazioni attraverso<br>l'apprendimento. Le conoscenze sono un insieme di fatti, principi, teorie e<br>pratiche relative ad un settore di lavoro o di studio.                                                                                                    |
| Abilità                | Descrivere l'abilità connessa alla competenza precedentemente indicata.                                                                                                    |

Area Politiche Economiche, Capitale Umano e Programmazione Comunitaria - Direzione Lavoro

|                         | Le abilità indicano le capacità di applicare conoscenze e di utilizzare know-how per portare a termine compiti e risolvere problemi. |
|-------------------------|----------------------------------------------------------------------------------------------------|
| Ore previste            | Inserire il numero di ore dedicate all'acquisizione della competenza.                                                                |
| Modalità di valutazione | Indicare strumenti e modalità che saranno adottati per le verifiche in itinere e/o la valutazione finale.                            |

#### 3.8.9 Voci di spesa e costi di progetto

Ad ogni tipologia di intervento sono associate le coerenti voci di spesa (CU), anche in considerazione dell'utenza considerata. È richiesto di selezionare la voce di spesa e di inserire il monte ore complessivo (eventualmente moltiplicato per il numero dei destinatari, ove previsto). Il sistema calcola automaticamente l'importo finale.

Si riporta di seguito la descrizione delle voci di spesa ammesse per ciascuna tipologia di intervento. Si raccomanda, in ogni caso, l'attenta lettura della Direttiva.

| Tipologia<br>intervento                   | Codice  | Voci di spesa                                                           | Importo                | Specifiche costo                                                                                                    |
|-------------------------------------------|---------|-------------------------------------------------------------------------|------------------------|----------------------------------------------------------------------------------------------------|
| FAGG<br>(Formazione in<br>aula di gruppo) | E1.6    | UCS ora/allievo<br>formazione                                           | 9,00 €<br>(occupati)   | UCS Formazione per occupati:<br>voce di spesa E1.9: € 110,00 moltiplicato<br>per (numero di ore del corso * n.                                                                                                    |
|                                           | E1.9    | UCS ora<br>formazione                                                   | 110,00 €<br>(occupati) | moltiplicato per (n. ore del corso * n. destinatari dell'edizione * n. edizioni)                                                                                                    |
|                                           | B2.18   | Materiali di<br>consumo/materiali<br>didattici                          | Costi reali            | Costi relativi a<br>materiali/attrezzature/strumenti essenziali<br>e strettamente correlati alla realizzazione<br>di interventi formativi che <u>utilizzano</u><br><u>metodologie innovative</u> <sup>10</sup>    |
|                                           | B2.25a  | IVA non<br>recuperabile della<br>categoria                              | Costi reali            | Costi relativi all'utilizzo di metodologie innovative <sup>9</sup>                                                                                                    |
|                                           | B2.25 b | Altri oneri tributari,<br>previdenziali e<br>assistenziali<br>accessori | Costi reali            | Costi relativi a personale dedicato<br>coinvolto nella realizzazione di interventi<br>formativi <u>che utilizzano</u><br><u>metodologie innovative</u> , non rientrante in<br>algun modo attività di docenza e di |
|                                           | B2.3    | Docenza di<br>supporto/codocenza<br>(dipendenti e                       | Costi reali            | tutoraggio) <sup>9</sup>                                                                                                    |

<sup>10</sup> Fino ad un massimo di euro 100 a destinatario e fino ad un massimale di euro 5.000,00 per intervento, sommando le voci di spesa con codici B2.18, B2.25a, D2.25b e B2.3

Area Politiche Economiche, Capitale Umano e Programmazione Comunitaria - Direzione Lavoro

FSE+ 2021-2027 - DGR 69 del 26/01/2023 "INSIEME: Implementazione di Nuovi Sistemi Inter-istituzionali e di Equipe Multidisciplinari per prevenire l'Esclusione sociale delle famiglie" – Guida alla Progettazione

|                                                                                         |                                                                                                    | collaboratori)                                                          |                                       |                                                                                                    |  |  |
|-----------------------------------------------------------------------------------------|----------------------------------------------------------------------------------------------------|-------------------------------------------------------------------------|---------------------------------------|----------------------------------------------------------------------------------------------------|--|--|
|                                                                                         | Per il massimale dei costi reali ammissibili correlati all'utilizzo di metodologie<br>innovative per ciascun intervento formativo, si veda la Direttiva |                                                                         |                                       |                                                                                                    |  |  |
| FOGG<br>(Formazione<br>outdoor di<br>gruppo)<br>e<br>LFPW<br>(Laboratorio<br>formativo) | E1.6                                                                                                    | UCS ora/allievo<br>formazione                                           | 9,00 €<br>(occupati)                  | Imputazione dei costi: vedi indicazioni<br>per FAGG                                                                                                    |  |  |
|                                                                                         | E1.9                                                                                                    | UCS ora<br>formazione                                                   | 110,00 €<br>(occupati)                |                                                                                                    |  |  |
|                                                                                         | E1.12                                                                                                    | Semiresidenzialità                                                      | 7,00€                                 | Le spese di vitto per la semiresidenzialità<br>sono ammesse<br>qualora le attività formative abbiano una<br>durata minima di 6 ore giornaliere<br>(attività nel territorio regionale)                          |  |  |
|                                                                                         | E1.13                                                                                                    | Residenzialità                                                          | 50,00€                                | Onnicomprensiva di vitto e alloggio. Il<br>costo è riconoscibile nel caso di attività<br>formative fuori sede, svolte in più<br>giornate consecutive (attività nel<br>territorio regionale)                    |  |  |
|                                                                                         | B2.18                                                                                                    | Materiali di<br>consumo/materiali<br>didattici                          | Costi reali                           | Costi relativi a<br>materiali/attrezzature/strumenti essenziali<br>e strettamente correlati alla realizzazione<br>di interventi formativi che utilizzano<br>metodologie innovative <sup>11</sup>               |  |  |
|                                                                                         | B2.25a                                                                                                    | IVA non<br>recuperabile della<br>categoria                              | Costi reali                           | Costi relativi all'utilizzo di metodologie innovative <sup>10</sup>                                                                                                    |  |  |
|                                                                                         | B2.25<br>b                                                                                                    | Altri oneri tributari,<br>previdenziali e<br>assistenziali<br>accessori | Costi reali                           | Costi relativi a personale dedicato<br>coinvolto nella realizzazione di interventi<br>formativi che utilizzano<br>metodologie innovative, non rientrante in                                                    |  |  |
|                                                                                         | B2.3                                                                                                    | Docenza di<br>supporto/codocenza<br>(dipendenti e<br>collaboratori)     | Costi reali                           | alcun modo attivita di docenza <sup>10</sup> e di<br>tutoraggio <sup>10</sup>                                                                                                    |  |  |
|                                                                                         | Per il massimale dei costi reali ammissibili correlati all'utilizzo di metodologie<br>innovative per ciascun intervento formativo, si veda la Direttiva |                                                                         |                                       |                                                                                                    |  |  |
| LFPW (project<br>work)                                                                  | E1.5                                                                                                    | UCS ora/utente<br>FASCIA BASE<br>(gruppi)                               | 15,00 € (da<br>2 a 15<br>destinatari) | Qualora i destinatari siano da 2 a 15, i<br>costi dell'intervento sono calcolati nel<br>modo seguente: 15,00 € moltiplicato per<br>la quantità data da (ore project<br>work * n.destinatari dell'edizione * n. |  |  |

<sup>11</sup> cfr. nota 9

Area Politiche Economiche, Capitale Umano e Programmazione Comunitaria - Direzione Lavoro FSE+ 2021-2027 - DGR 69 del 26/01/2023 "INSIEME: Implementazione di Nuovi Sistemi Inter-istituzionali e di Equipe Multidisciplinari per prevenire l'Esclusione sociale delle famiglie" – Guida alla Progettazione

|                                                                                                    |       |                                                                       |                                                                                  | edizioni)<br>Qualora i destinatari di ciascuna edizione<br>siano più di 15, i costi dell'intervento<br>sono calcolati nel modo seguente: 15,00<br>€ moltiplicato per (ore project work * 15<br>*<br>n.edizioni)<br>In quest'ultimo caso per costruire la voce<br>E1.5 il calcolo considera quindi 15<br>destinatari (per ciascuna edizione)<br>anche se questi sono in numero superiore |
|----------------------------------------------------------------------------------------------------|-------|-----------------------------------------------------------------------|----------------------------------------------------------------------------------|----------------------------------------------------------------------------------------------------|
|                                                                                                    | E1.11 | UCS ora/utente<br>FASCIA ALTA<br>(gruppi)<br>solo per project<br>work | 25,00 € (da<br>2 a 10<br>destinatari)                                            | Il calcolo è basato sulla stessa<br>metodologia della voce E1.5, e considera<br>massimo 10 destinatari (per ciascuna<br>edizione) anche se questi sono in numero<br>superiore                                                                                                    |
| COGG<br>(Consulenza di<br>gruppo)                                                                                 | E1.5  | UCS ora/utente<br>FASCIA BASE<br>(gruppi)                             | 15,00 € (da<br>2 a 15<br>destinatari)                                            | Imputazione dei costi: vedi indicazioni<br>per project work                                                                                                    |
| IRCC (Incontri di<br>rete e di<br>coordinamento)<br>SISG (Sostegno<br>all'innovazione<br>strategica<br>di gruppo) | E1.11 | UCS ora/utente<br>FASCIA ALTA<br>(gruppi)                             | 25,00 € (da<br>2 a 10<br>destinatari)                                            | Imputazione dei costi: vedi indicazioni<br>per project work                                                                                                    |
| COII<br>(Consulenza<br>individuale)<br>SISI (Sostegno                                                             | E1.4  | UCS ora/utente<br>FASCIA BASE<br>(individuale)                        | 38,00€                                                                           | nel campo "quantità" inserire:<br>ore intervento * totale destinatari<br>dell'intervento (il numero di destinatari<br>corrisponde al numero di edizioni della                                                                                                    |
| all'innovazione<br>strategica<br>individuale)                                                                     | E1.10 | UCS ora/utente<br>FASCIA ALTA<br>(individuale)                        | 62,50€                                                                           | scheda intervento)                                                                                                    |
| ACTR (Action research)                                                                                            | E1.8  | UCS ora Action<br>Research                                            | 90,00€                                                                           | Il costo standard è orario, quindi<br>indipendente dal numero<br>di destinatari coinvolti                                                                                                    |
| SMNR<br>(Seminari)<br>WRKS<br>(Workshop)<br>FCSG (Focus<br>group)                                                 | E3.1  | UCS Incontri e<br>seminari                                            | importo<br>minimo di<br>350,00<br>euro/ora e<br>massimo<br>di 720,00<br>euro/ora | Selezionare UCS in base al numero di<br>destinatari, ore e docenti<br>(si veda tabella di dettaglio in Direttiva)                                                                                                    |
| WEBI (Webinar)                                                                                                    | E3.2  | UCS Webinar                                                           | UCS/ora:<br>1 relatore/                                                          | Selezionare UCS in base al numero di docenti                                                                                                    |

|                                                                             |      |                                                       | docente =<br>$210,00 \in$<br>2  relatori/<br>docenti =<br>$270,00 \in$<br>3  o più<br>relatori/<br>docenti =<br>$340,00 \in$ |                                                                                                    |
|-----------------------------------------------------------------------------|------|-------------------------------------------------------|----------------------------------------------------------------------------------------------------|----------------------------------------------------------------------------------------------------|
| EVNT (Eventi)                                                               | B3.3 | Eventi<br>moltiplicatori                              | Costi reali,<br>tetto<br>massimo<br>100 euro a<br>partecipant<br>e fino a<br>2000 euro<br>a progetto                         | Costi relativi agli eventi moltiplicatori.                                                                             |
| BORI (Borsa di<br>ricerca)<br>BOAT (Borsa di<br>animazione<br>territoriale) | D1.2 | Borse di studio                                       | 2.150,00€                                                                                                    | nel campo "quantità" inserire: n. mesi<br>attività * n.<br>destinatari borsa (un'edizione per ciascun<br>destinatario) |
| VOUS - Voucher<br>per<br>l'accompagna-<br>mento<br>all'autonomia            | H1.3 | UCS Voucher per<br>l'accompagnamento<br>all'autonomia | 9.000,00 €<br>6.000,00 €<br>3.000,00 €                                                                                       | nel campo "quantità" inserire: n. voucher                                                                              |
| DOTA -<br>Promozione                                                        | B1.5 | Costi di promozione                                   | Costi reali                                                                                                    | A costi reali, pari al 2% del budget totale<br>di progetto                                                             |

#### 3.7.11 Quadro "Piano finanziario"

All'interno di questa sezione è possibile visualizzare il riepilogo di tutte le voci di spesa suddivise per categoria, descrizione, quantità, valore unitario e valore totale (ivi comprese le voci di spesa presenti nei singoli interventi.

**Nota Bene:** si ricorda che il conto economico è il risultato della somma algebrica di costi e ricavi; è pertanto necessario verificare che il totale dei ricavi (macrocategoria "A1") corrisponda al totale dei costi delle macrocategorie previste dalla Direttiva.

Dopo aver controllato la correttezza dei dati è necessario cliccare il pulsante "Conferma"

#### pag. 32/32

#### 3.7.12 Quadro "Anomalie"

All'interno di questa sezione è possibile visualizzare eventuali anomalie riscontrate a seguito dei controlli. Per la risoluzione delle anomalie è necessario andare a modificare il dato su cui c'è l'errore citato nella riga del controllo bloccante in rosso nel quadro "Anomalie".

E' possibile scrivere una mail (NO PEC) a call.center@regione.veneto.it con l'anomalia riscontrata e eventuale screenshot, citando nell'oggetto della mail SIU, la DGR e l'ID domanda. Per la risoluzione delle anomalie è possibile contattare il call center al n. 800914708 dal lunedì al venerdì dalle 8.00 alle 18.30 e il sabato dalle 8.00 alle 14.00.

Si ricorda che, come precisato anche in Direttiva, al fine di prevenire eventuali inconvenienti che possono verificarsi a ridosso della scadenza del termine di presentazione delle domande, sia per ragioni imputabili al sistema, sia per sovraccarichi o di cali di performance della rete, si suggerisce ai soggetti proponenti di provvedere alla presentazione delle domande con congruo anticipo rispetto alla scadenza fissata. A tal proposito si precisa che eventuali segnalazioni di mancata presentazione della domanda nei termini previsti dalla direttiva, potranno essere oggetto di valutazione regionale solo alle seguenti condizioni: - accertato malfunzionamento esclusivamente imputabile al gestore del SIU;

- rilascio di un codice numerico (ticket incident) almeno 24 ore prima della scadenza fissata dalla Direttiva.

#### 3.7.13 Quadro "Controlla"

Il pulsante "**Controlla**" permette di avviare la fase di controllo dei criteri di ammissibilità della Domanda e dei progetti che si intendono presentare.

I controlli devono essere effettuati nell'ordine:

- a livello di intervento
- a livello di progetto
- a livello di Domanda.

Una volta risolti tutti gli errori bloccanti rilevati nel quadro "Anomalie" comparirà il pulsante "Conferma domanda".

### 3.8 "Conferma la Domanda"

Il pulsante "Conferma" permette di confermare tutti i dati inseriti (Domanda e progetto/i).

Il passaggio in stato "Confermato" non permette di fare ulteriori modifiche alla Domanda e al/i progetto/i.

È necessario eseguire il download del modulo generato dal sistema della Domanda e apporre la firma digitale al file scaricato <u>senza rinominare il documento</u>.

Inserire tutti gli allegati della Domanda nel quadro "Allegato" per far comparire il pulsante "Presenta".

Presentare la Domanda cliccando il pulsante "Presenta".